# **Anleitung Debattentool auf meine-freiheit**

#### Bei meine-freiheit registrieren

Sie haben noch kein Benutzerprofil bei **meine freiheit**? Wenn Sie die Startseite **www.meine-freiheit.de** aufrufen, finden Sie unter dem Eingabefeld für die Anmeldung den Button **"Jetzt registrieren."** Nachdem Sie Ihren Namen, Ihre E-Mail-Adresse und ein Passwort angegeben haben, erhalten Sie einen Verifizierungslink zur Bestätigung der von Ihnen angegebenen E-Mail-Adresse. Danach können Sie sich mit Ihrer E-Mail-Adresse und Ihrem persönlichen Passwort bei **meine freiheit** anmelden.

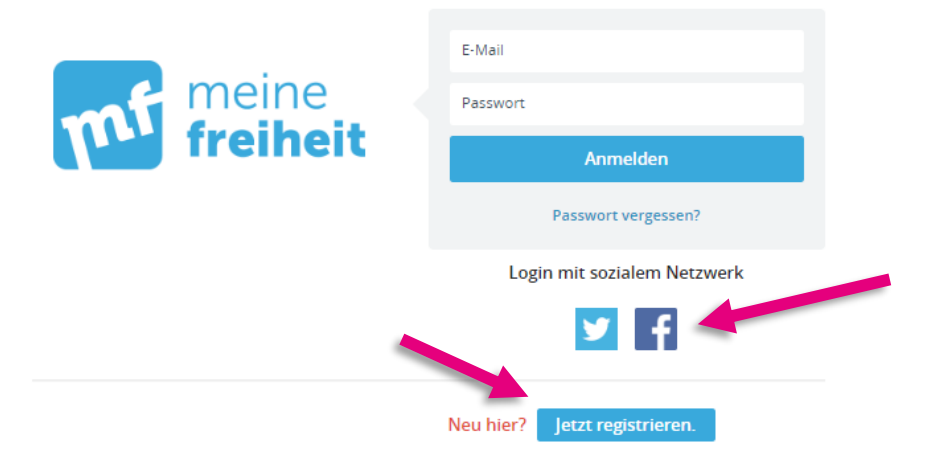

Sie sind bei Facebook oder Twitter? Dann können Sie auch diese Zugangsdaten nutzen, um sich bei **meine freiheit** zu registrieren. Wählen Sie dazu auf der Anmeldeseite aus der Liste das entsprechende Netzwerk aus. Ein Hinweis zum Datenschutz: **meine freiheit** speichert Ihre Passwörter von Facebook und Co. nicht.

Sollte Ihr Passwort bei der Anmeldung nicht funktionieren, nutzen Sie den Link **"Passwort verges**sen?". Sie erhalten dann einen Link an die von Ihnen angegebene E-Mail-Adresse, mit dem Sie Ihr Passwort zurücksetzen können.

## Als FDP-Mitglied verifizieren

Um Zugang zum **Debattentool** und dem exklusiven Mitgliederbereich **"FDP intern"** zu erhalten, müssen Sie als FDP-Mitglied verifiziert sein. Falls Sie noch nicht als FDP-Mitglied verifiziert sind, dann klicken Sie bitte rechts oben zunächst auf Ihr **Profilbild** und dann auf **"Profil ansehen"** und in Ihrer Profilansicht auf **"FDP-Mitgliedschaft"**. Hier können Sie sich nun mit Ihrer Mitgliedsnummer verifizieren.

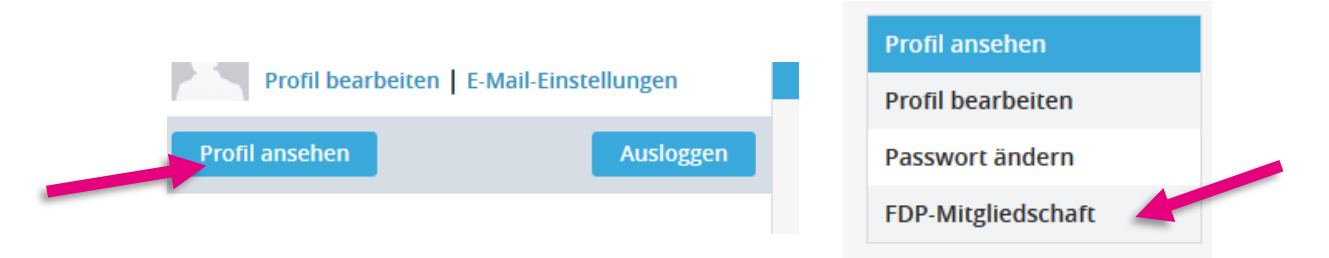

Sollten Sie bereits bei meine freiheit als FDP-Mitglied verifiziert sein, gelangen Sie direkt über den Reiter "Debatte" zum Debattentool.

## **Zugang zur Debatte**

Nach Klicken des Reiters **"Debatte"** in der Hauptmenüleiste wählen Sie nun in der Übersicht **"Debat**ten und Parteitage" Ihre gewünschte Debatte aus – in diesem Fall **"5x7 Thesen als Orientierungs**punkte der Freien Demokraten für das neue Jahrzehnt".

| FDP Intern                                                                                                    | Aktivitäten  | Gruppe | Debatte | Kontakte | Kalender | FAQ |                             |
|----------------------------------------------------------------------------------------------------|--------------|--------|---------|----------|----------|-----|-----------------------------|
| O Debat                                                                                                    | ton und Part | aitago |         |          |          | /   | Neue Debatte oder Parteitan |
|                                                                                                    |              |        |         |          |          |     |                             |
| 5x7 Thesen als Orientierungspunkte der Freien Demokraten für das neue   Jahrzehnt n   Diskussion zur Leitbild- und Profilschärfung der Freien Demokraten |              |        |         |          |          |     |                             |
|                                                                                                    |              |        |         |          |          |     |                             |
| 68. Landeskongress der JuliA Sachsen in Chemnitz 🗗<br>Antragsdebatte des 68. Landeskongresses der Jungliberalen Aktion Sachsen am 07. und 08. März.      |              |        |         |          |          |     |                             |
|                                                                                                    |              |        | .g      |          |          |     |                             |

#### Auswahl einer Kategorie

Auf der Startseite dieser Debatte werden Ihnen **alle Thesen** angezeigt. Dabei gibt es fünf Kategorien (I.-V.), denen jeweils 7 Thesen zugeteilt sind. Durch Klicken auf **eine der Kategorien** unterhalb des Begrüßungstextes wird diese geöffnet und Sie sehen nur die **7 Thesen**, die der entsprechenden Kategorie zugeordnet sind.

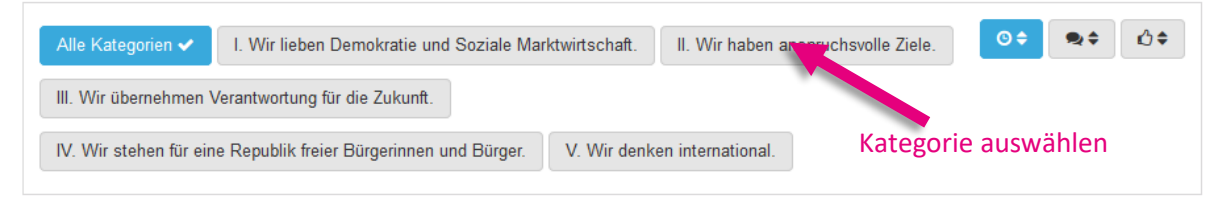

## Bewertung und Kommentierung der einzelnen Thesen

Mit Klick auf eine einzelne These wird Ihnen diese vollständig angezeigt. Sie haben nun die Möglichkeit, über die "Like/Dislike"-Funktion rechts oben Ihre Zustimmung oder Ablehnung dieser These auszudrücken. Bitte machen Sie von dieser Funktion Gebrauch, da wir hierdurch ein gutes Stimmungsbild über die zu priorisierenden Themen schalten.

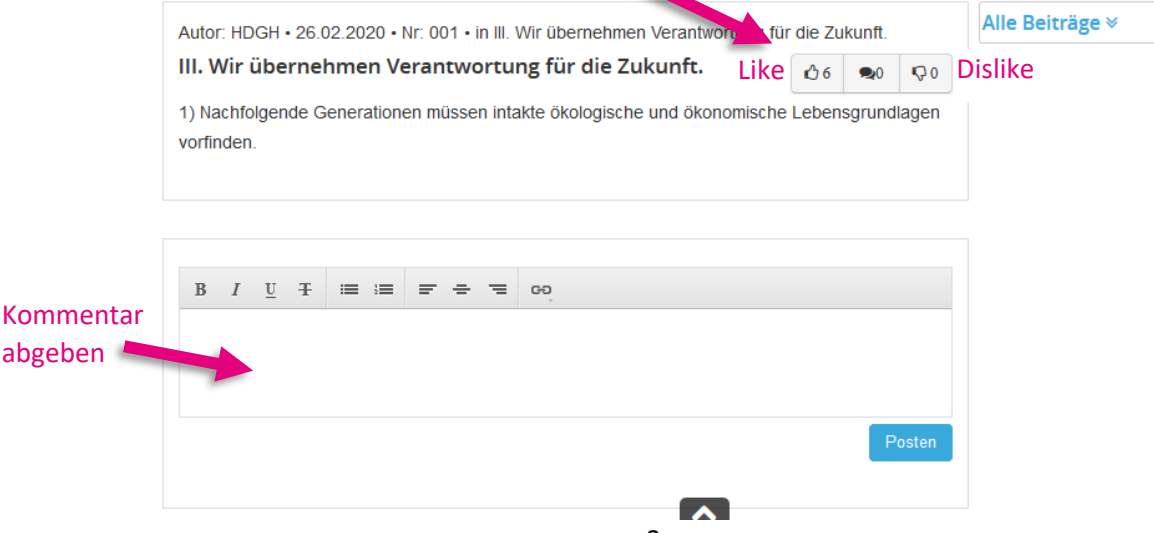

Außerdem können Sie unterhalb des Textes einen Kommentar zur jeweiligen These abgeben. Zum Beispiel, um Ihre Zustimmung oder Ablehnung zu begründen oder um auszudrücken, welche Aspekte Ihnen noch fehlen. Hier sehen Sie auch die bereits abgegebenen Kommentare hierzu, sodass Sie auch mit anderen Mitgliedern diskutieren können.

#### Noch Fragen?

Sollten Sie weitere Fragen zur Nutzung des Debattentools haben helfen Ihnen die Kolleginnen und Kollegen von Universum (<u>service@universum.com</u>, 030 9599802-41) gerne weiter.